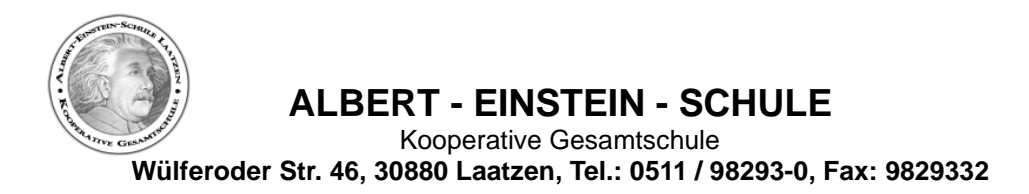

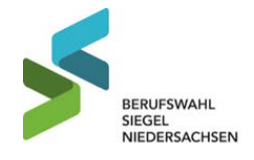

Laatzen, Februar 2024

## Anleitung für die Anmeldung zur Schulbuchausleihe

1. Geben Sie Folgendes in die Eingabezeile Ihres Internetbrowsers ein: www.kgslaatzen.eu/buecher

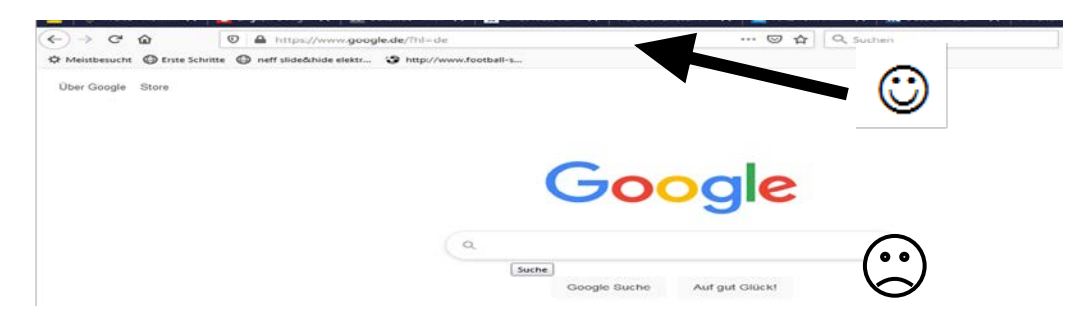

Sie werden nun direkt zur Anmeldung weitergeleitet.

- **2.** Wählen Sie den Jahrgang 5 und den Schulzweig durch Anklicken aus, den Ihr Kind im Schuljahr 2024/25 besuchen wird.
- **3.** Füllen Sie alle Felder unter Erziehungsberechtigte/r und Schüler/in aus. <u>Hinweis:</u> Es genügt die Daten eines Erziehungsberechtigten einzutragen.
- Falls begründet, setzen Sie bitte mithilfe der Maus Haken vor "Ermäßigungsantrag stellen" bzw. "Befreiungsantrag stellen". Hinweis: Der jeweilige Antrag auf Ermäßigung oder Befreiung muss spätestens bis zum 31. Mai 2024 in der Schule vorliegen! Hierzu werden die Schulnachweise von zwei weiteren schulpflichtigen Geschwisterkindern bzw. ein gültiger Bescheid benötigt. Genauere Angaben dazu lesen Sie im IServ-Anmeldeverfahren.
- 5. Im Anschluss klicken Sie die Schaltfläche "Bücher auswählen" an.
- 6. Nun werden die passenden Bücher angezeigt. <u>Hinweis:</u> Unter der Bücherliste des Jahrgangs wird der Neupreis der in der Paketreihe enthaltenen Bücher sowie die Leihgebühr für ein Schuljahr angezeigt.
- 7. Klicken Sie mit der Maus auf die Schaltfläche "Fortfahren".
- **8.** Lesen Sie die Leihbedingungen der Schule aufmerksam durch und bestätigen Sie Ihre Zustimmung per Mausklick.
- **9.** Klicken Sie mit der Maus auf die Schaltfläche "Prüfen & Absenden" und überprüfen Sie die von Ihnen getätigten Angaben.
- **10.** Sind alle Angaben korrekt, dann klicken Sie bitte auf "Anmeldung abschicken". <u>Hinweis I:</u> Sollten Sie Fehler finden, wählen Sie "bearbeiten" aus. Dann können Fehler korrigiert werden.
  - Hinweis II: Ihr Kind ist jetzt zur entgeltlichen Ausleihe von Lernmitteln für das nächste Schuljahr an der AES Laatzen angemeldet. Sie bekommen nun die Kontoverbindung für die Schulbuchmiete, erneut die Leihgebühr sowie zwei Verwendungszwecke angezeigt. (Diese Übersicht können Sie sich ausdrucken und Sie erhalten sie zusätzlich als E-Mail.) Halten Sie bitte die Zahlungsfrist ein. Die Anmeldung kann nur berücksichtigt werden, wenn Sie die fällige Leihgebühr fristgerecht überweisen. Bitte geben Sie unbedingt Verwendungszweck 1 und Verwendungszweck 2 bei der Überweisung an!